## IV - Désinscrivez votre/vos Enfant(s) aux repas

Désinscription Repas scolaires

- 1. → Connectez-vous au « Portail Parents »
- → Cliquez sur la vignette « Désinscription Repas scolaires »

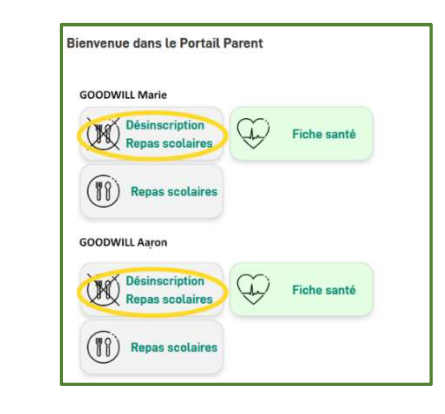

 Cochez les dates desquelles vous souhaitez désinscrire votre enfant des repas scolaires

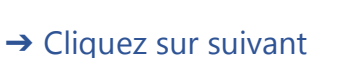

 Un récapitulatif de vos commandes s'affiche : Vérifiez et Validez

 Une confirmation s'affiche et un mail de confirmation vous est envoyé

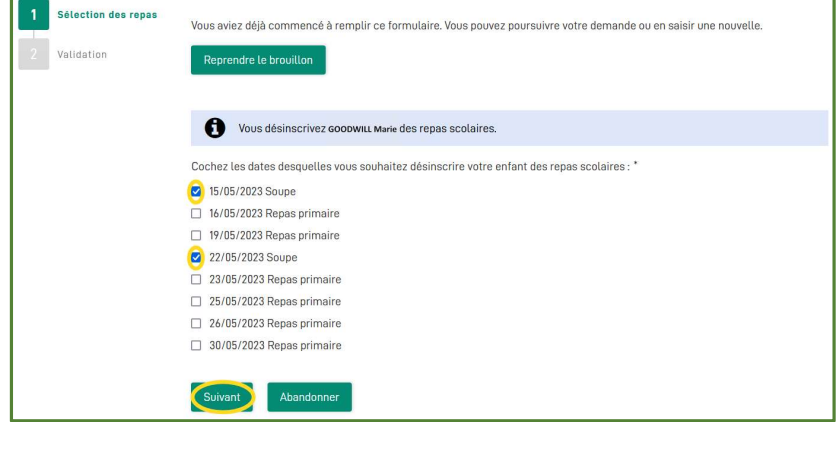

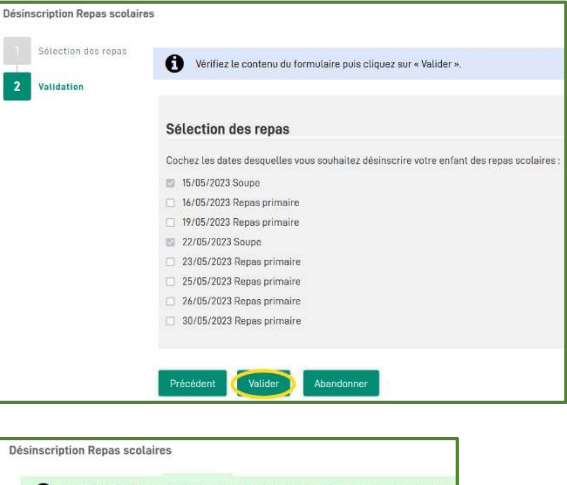

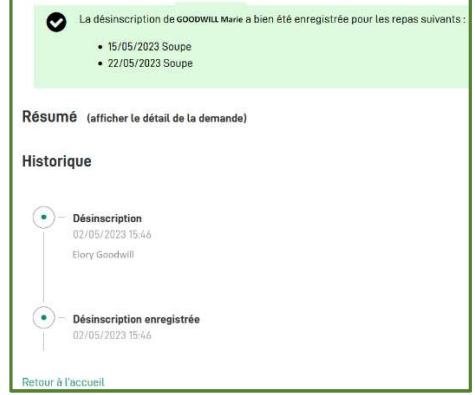

→ Les modifications sont bien enregistrées